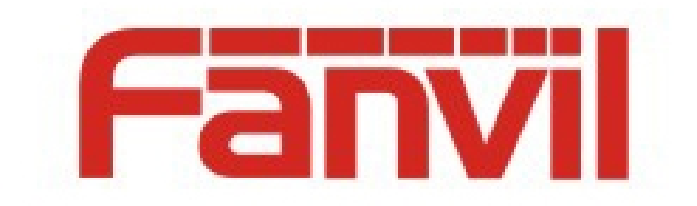

# X6 DSSkey 图标颜色切换 使用说明

版本: <1.0>

发布日期: <2018-7-30>

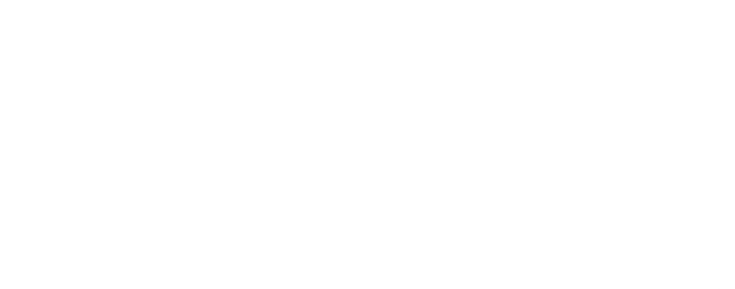

目录

## 目录 1

| 1 | 介绍.  | •••••  |       | 2 |
|---|------|--------|-------|---|
|   | 1.1  | 概述     |       | 2 |
|   | 1.2  | 适用型    | 민号    | 2 |
|   | 1.3  | 术语表    | 長     | 2 |
| 2 | DSSk | key 图核 | 示使用说明 | 3 |
|   | 2.1  | 图标自    | 自定义   | 3 |
|   | 2.2  | 图标チ    | 千级    | 4 |
|   | 2.2  | 2.1    | 升级方式4 | ŀ |
|   | 2.2  | 2.2    | 升级格式  | 5 |

# 1 介绍

## 1.1 概述

为了满足客户对不同颜色 DSSkey 图标的需求,话机内置五种不同颜色的图标供客户选择, 并支持自定义图标

### 1.2 适用型号

本文档适用于 Fanvil X6 型号

## 1.3 术语表

**DSSkey** 可编程按键,用户可自定义设置类型,支持 BLF/快速拨号/Intercom 等。

# 2 DSSkey 图标使用说明

# 2.1 图标自定义

用户可在话机网页和 LCD 设置图标颜色,包括

#### Blue, Green, Yellow, Red and Purple, Custom

其中 Green、Blue、Yellow、Red、Purple 为话机内置图标颜色,提供给用户选择,同

时支持网页升级图标 Custom,满足客户更换图标的需求

网页 Function key->Function key->Icon Color,可选择设置类型的颜色,默认为绿色

| Fanvil           |                               |                             |             |                 |              |                |                 |
|------------------|-------------------------------|-----------------------------|-------------|-----------------|--------------|----------------|-----------------|
|                  | Function Key                  | EXT Key                     | Softkey     | Advanced        | ]            |                |                 |
| › System         |                               |                             |             |                 |              |                |                 |
| > Network        | Function Key So<br>Dsskey Tra | ettings<br>Insfer Mode Make | e a New ( 🔻 | Dsskey Home Paç | ge: None ▼   |                |                 |
| > Line           | Page1                         | Page2 Page3 P               | age4 Page5  | Apply           |              | Delete Add Nev | / Page          |
| > Phone settings | Кеу Тур                       | e Name                      | Value       | Subtype         | Line         | PickUp Number  | Icon Color      |
|                  | DSS<br>Key 1 Line             | •                           |             | None 🔻          | 258456@SIP V |                | Default Greer 🔻 |
| > Phonebook      | DSS<br>Key 2 Line             | •                           |             | None 🔻          | 258364@SIP 🔻 |                | Default Greer 🔻 |
|                  | DSS<br>Key 3 Line             | •                           |             | None 🔻          | 5506@SIP3 •  |                | Default Greer 🔻 |
| > Call logs      | DSS<br>Key 4 Line             | •                           |             | None 🔻          | SIP4 T       |                | Default Greer 🔻 |
| > Function Key   | DSS<br>Key 5 Line             | •                           |             | None 🔻          | SIP5 •       |                | Default Greer 🔻 |
|                  | DSS<br>Key 6 None             | •                           |             | None 🔻          | AUTO 🔻       |                | Default Greer 🔻 |
| > Application    | DSS<br>Key 7 Key Even         | : <b>v</b>                  |             | MWI 🔻           | AUTO 🔻       |                | Default Greer 🔻 |
|                  | DSS<br>Key 8 Key Even         | t <b>v</b>                  |             | Headset 🔻       | AUTO 🔻       |                | Default Greer 🔻 |
| › Security       | DSS<br>Key 9 None             | •                           |             | None 🔻          | AUTO 🔻       |                | Default Greer 🔻 |
| › Device Log     | DSS<br>Key None<br>10         | •                           | http:       |                 | AUTO 🔻       |                | Default Greer 🔻 |
|                  | DSS<br>Key URL<br>11          | •                           | 123         | None            | AUTO 🔻       |                | Default Greer 🔻 |
|                  | DSS<br>Key None<br>12         | ▼                           |             | None            | AUTO         |                | Default Greer 🔻 |
|                  |                               |                             |             | Apply           |              |                |                 |

长按 LCD DSSkey 按键可进入相应设置界面进行设置

| Dsskey       | • • •      |          | 18 : 01    |  |  |  |
|--------------|------------|----------|------------|--|--|--|
| 1. Dsskey    | 11         | 11       |            |  |  |  |
| 2. Type      | BLF        | BLF List |            |  |  |  |
| 3. Name      |            |          |            |  |  |  |
| 4. Dsskey Th | neme Yello | w        | $\diamond$ |  |  |  |
|              |            |          |            |  |  |  |
| Return       | Left       | Right    | ОК         |  |  |  |

当用户选择自定义 Custom 时,需要先升级自定义图标,详见 2.2 图标升级

## 2.2 图标升级

图标升级支持网页升级和自动升级两种方式,升级的格式为".png"和".tar.gz"

# 2.2.1 升级方式

#### 1) 网页升级

网页 System->Upgrade->DSSkey Icons Upgrade 可升级自定义 DSSkey 图标。升级的图标 会在 DSS Key Icons List 显示

| Information     | Account | Configurations | Upgrade             | Auto Provision | Tools       | Reboot Phone        |
|-----------------|---------|----------------|---------------------|----------------|-------------|---------------------|
|                 | Load    | d Server File: |                     | Select         | (*.wa       | v) Upload           |
| Ring List 🛛     |         |                |                     |                |             |                     |
|                 | Index   |                | File Name           |                | File Size   | 2                   |
|                 |         |                |                     |                |             | Delete              |
| Background Upg  | rade 🕜  |                |                     |                |             |                     |
|                 | Load    | d Server File: |                     | Select         | (*.bm       | p) Upload           |
| Background List | 0       |                |                     |                |             |                     |
|                 | Index   |                | File Name           |                | File Size   | 2                   |
|                 |         | us             | er_define_back_grou | ind.bmp        | 391736By    | tes                 |
|                 |         |                |                     |                |             | Delete              |
| DSS Key Icons I | Jpgrade |                |                     |                |             |                     |
|                 | Load    | l Server File: |                     | Select         | (*.pn<br>Up | g,*.tar.gz)<br>load |
| DSS Key Icons I | ist     |                |                     |                |             |                     |
|                 | Index   |                | File Name           |                | File Size   | 2                   |
|                 |         |                | custom_dss_edit.p   | ing            | 1817Byt     | 25                  |
|                 |         |                |                     |                |             | Delete              |

注意: 图标格式要按照本文档所给格式设置

#### 2) 自动升级

在配置文件中的<AUTOUPDATE CONFIG MODULE>模块添加 url: "Auto Etc Url",

支持 http/https/ftp/tftp 服务器,例如: Auto Etc Url : ftp://用户名: 密码@服务

器地址/图片名.png

Auto etc Url :tftp://172.16.7.29/xxx.png (xxx.tar.gz)

```
<AUTOUPDATE CONFIG MODULE>
Auto Pbook Url :tftp://172.16.7.29/500.xml
Auto etc Url :tftp://172.16.7.29/1234.tar.gz
<<END OF FILE>>
```

## 2.2.2 升级格式

1) 单个图标升级 (.png)

| 把制作好的图标命名为 xxx.png(如 | 🛿: custom_dss_blflist.png) |
|----------------------|----------------------------|
|----------------------|----------------------------|

| 类型                       | 大小    | 位深度 | 格式  | 升级 dsskey 图标命名           |
|--------------------------|-------|-----|-----|--------------------------|
| BLF List Key             | 42*42 | 32  | png | custom_dss_blflist       |
| DTMF                     | 42*42 | 32  | png | custom_dss_dtmf          |
| None                     | 42*42 | 32  | png | custom_dss_edit          |
| Key Event                | 42*42 | 32  | png | custom_dss_keyevent      |
| Line                     | 42*42 | 32  | png | custom_dss_line          |
| MCAST                    | 42*42 | 32  | png | custom_dss_mcast         |
| Memory Key->BLF/AXFER    | 42*42 | 32  | png | custom_dss_mem_axfer     |
| Memory Key->BLF/BXFER    | 42*42 | 32  | png | custom_dss_mem_bxfer     |
| Memory Key->Call Park    | 42*42 | 32  | png | custom_dss_mem_callpark  |
| Memory Key->Call Forward | 42*42 | 32  | png | custom_dss_mem_cfw       |
| Memory Key->BLF/CONF     | 42*42 | 32  | png | custom_dss_mem_conf      |
| Memory Key->BLF/DTMF     | 42*42 | 32  | png | custom_dss_mem_dtmf      |
| Memory Key->Intercom     | 42*42 | 32  | png | custom_dss_mem_intercome |
| Memory Key->MWI          | 42*42 | 32  | png | custom_dss_mem_mwi       |
| Memory Key->None         | 42*42 | 32  | png | custom_dss_mem_none      |
| Memory Key->BLF/New Call | 42*42 | 32  | png | custom_dss_mem_newcall   |
| Memory Key->Present      | 42*42 | 32  | png | custom_dss_mem_present   |
| Memory Key->Speed Dial   | 42*42 | 32  | png | custom_dss_mem_spdial    |
| URL/Action URL           | 42*42 | 32  | png | custom_dss_url           |

## 2) 打包升级 (.tar.gz)

当用户想升级多个图标时,单个升级比较麻烦,可以打包升级

打包格式: xxx.tar.gz, 支持自定义命名

1) Linux 下打包 xxx.tar.gz

把要打包的文件放在一个目录下,用支持 tar 命令的打包工具进行打包,如用

Ubuntu 打包 etc.tar.gz

命令: tar -zcvf etc.tar.gz xxx.png xxx1.png

2) Windows 下打包 xxx. tar.gz

使用 7-Zip 压缩工具

1)选择要打包的文件点击鼠标右键,依次点击"7-Zip"→"添加到压缩包"
 →压缩格式选"tar"→点击确定按钮→生成 etc. tar 文件。如图:

| 添加到压缩包                           | and the second    |                                             | X            |  |
|----------------------------------|-------------------|---------------------------------------------|--------------|--|
| 压缩包(A) C:\Users\Admin<br>etc tar | istrator\Desktop\ |                                             | <b>•</b>     |  |
| 压缩格式(F):                         | tar 🔹             | 更新方式(U):                                    | 添加并替换文件    ▼ |  |
| 压缩等级(L):                         | 仅存储    ▼          | 路径模式                                        | 相对路径         |  |
| 压缩方法 <mark>(</mark> M):          | •                 | 选项                                          |              |  |
| 字典大小(D):                         | •                 | <ul> <li>创建自释放程序</li> <li>压缩共享文件</li> </ul> | ξ(X)         |  |
| 单词大小(W):                         | •                 | □ 操作完成后删除源文件                                |              |  |

2) 然后在 etc. tar 文件上点击鼠标右键→依次点击"7-Zip"→"添加到压缩
 包"→压缩格式选"gzip"→点击确定按钮→生成 etc. tar. gz 文件,如
 图:

| 添加到压缩包                                | -               |                                               | ×            |
|---------------------------------------|-----------------|-----------------------------------------------|--------------|
| 压缩包(A) C:\Users\Adminis<br>etc.tar.gz | trator\Desktop\ |                                               | •            |
| 压缩格式(F):                              | gzip 💌          | 更新方式(U):                                      | 添加并替换文件    ▼ |
| 压缩等级(L):                              | 标准压缩   ▼        | 路径模式                                          | 相对路径         |
| 压缩方法(M):                              | Deflate         |                                               |              |
| 字典大小(D):                              | 32 KB 💌         | <ul> <li>回建自释放程序</li> <li>匠 压缩共享文件</li> </ul> | F(X)         |
| 单词大小(W):                              | 32 🔹            | 🔲 操作完成后删除                                     | 源文件          |
| 固实数据大小:                               |                 |                                               |              |